# FAQ Broadsoft - Busy Lamp Field DE... devices

### Introduction

Here you can find the description how to use the BLF keys in a Broadsoft environment. (For security reasons we removed the URL's in the example below)

# Broadsoft configuration

In Broadsoft management system go to: Users - Select the user - Client Applications - Busy Lamp Field

| ADSOFT                                                                |                                                                                                    |        |  |
|-----------------------------------------------------------------------|----------------------------------------------------------------------------------------------------|--------|--|
| Provider >gigaset >Users : Gigaset3610@gigaset                        |                                                                                                    |        |  |
| ing Calls<br>ing Calls<br>partrol<br>2 Plans<br>Applications<br>kalna | Busy Lamp Field Busy Lamp Field alloss you to create a list of users to monitor via your SIP Attendant Console Phone and assign a SIP URI to the list OK Apply Cance List URI: sip: bit ext3510  Enable Can Park notification |        |  |
| 2                                                                     |                                                                                                    |        |  |
|                                                                       | Enter search criteria below                                                                                                    |        |  |
|                                                                       | User ID V Starts With V                                                                                                    | Search |  |
|                                                                       | Available Users Monitored Users                                                                                                    |        |  |
|                                                                       | Add ><br>Add ><br>Remove <<br>Add  >><br>Remove All                                                                                                    | ×      |  |
|                                                                       | Move Up Move Down                                                                                                    |        |  |
|                                                                       | OK Apply Cancel                                                                                                    |        |  |

- Define the URI for the BLF list, must be an unique name.
- · Add the Users you would like to have under the BLF keys to the Monitored Users list
- Press OK to save the settings

## Gigaset Desktop device configuration

In the web-interface of the Gigaset Desktop device go to: Settings - Network and Connections - Server and Phone systems

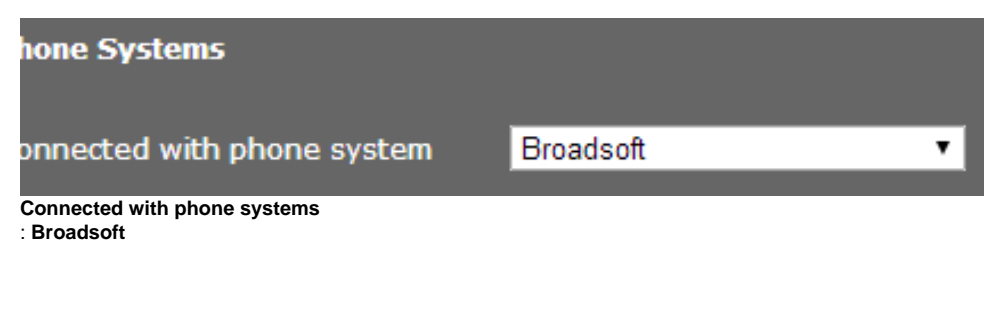

When selected, also the BLF field will be visible.

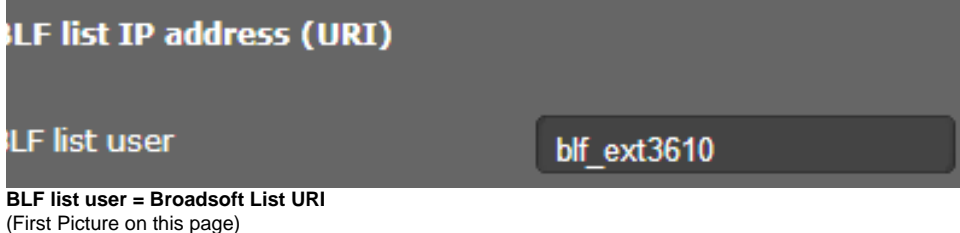

### Gigaset BLF keys

| igaset DE700 IP PRO      |                           |             |
|--------------------------|---------------------------|-------------|
| iged in as administrator | Log out                   |             |
|                          | Configuration Assistant   | Settings    |
| Network and Connections  | Program Keys              | _           |
| Messaging<br>Services    | Кеу                       | РК1         |
| Function Keys            | Function Select           | BLF 🔹       |
| System                   | Connection Name           | IP1 V       |
|                          | Phone Number              | Gigaset3609 |
|                          | Directed Call Pickup Code | *97         |

Now you have to add the BLF keys manual to the device, go to:

Settings - Function Keys and add the BLF key.

For the Phone number you need to enter the same naming as in the broadsoft Monitored Users list

#### Info

Subscribe is only send when  $\mathsf{BLF}$  key is configured. When no  $\mathsf{BLF}$  key is present then device will not send subscribe.

BLF keys have to be configured manually.

- Introduction
- Broadsoft configuration
   Gigaset Desktop device configuration

   Gigaset BLF keys